## Getting Started with ADuCM360 MiniKit and IAR Embedded Workbench

It is assumed the IAR Embedded Workbench 6.2x for ARM cores is installed and basic knowledge on usage. Also the general Getting Started Guide for the ADuCM360 has been read and the AduCM360 MiniKit is connected to the USB-SWD/UART-CONVZ with the J-Link-Lite to your PC as shown below.

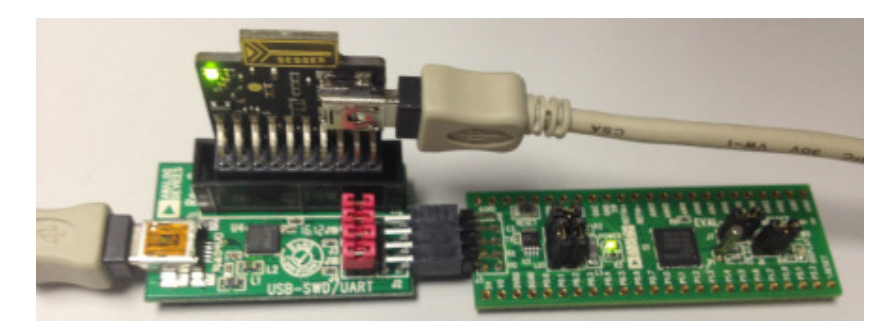

## Start a simple 1<sup>st</sup> Blink Project

1.) Start IAR Embedded Workbench

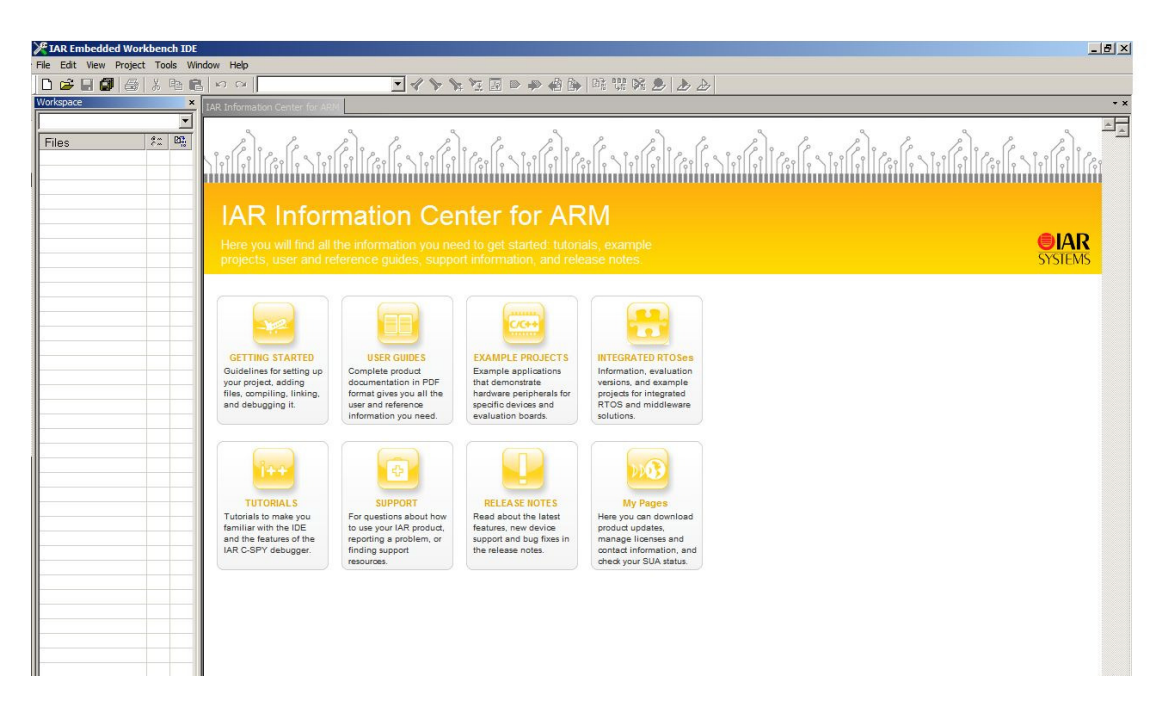

2.) Create a new "Empty Project"

| ile | Edit    | View      | Project | Tools | Window | Help |
|-----|---------|-----------|---------|-------|--------|------|
| A   | dd File | 5         |         |       |        |      |
| A   | dd Gro  | ирла      |         |       |        |      |
| Ir  | nport F | File List |         |       |        |      |
| E   | dit Cor | figurat   | ions    |       |        |      |
| R   | emove   | :         |         |       |        |      |
| С   | reate l | New Pr    | oject   |       |        |      |
| A   | dd Exi  | sting Pr  | oject   |       |        |      |
| 10  | ptions  |           |         | 41    | T+-E7  |      |

| Create New Project                        | ×         |
|-------------------------------------------|-----------|
| Tool chain:                               |           |
| Project templates:                        |           |
| Empty project                             | able      |
| Description:<br>Creates an empty project. |           |
|                                           | OK Cancel |

- 3.) In target folder assumed the simple project files already are present there
  - main.c the simple software project to flash the LED on the ADuCM360 MiniKIt
    - ioaducm360.h the ADuCM360 MMR definitions for IAR C-Compiler
      - startupm360.c the simplified ADuCM360 C-startup-file
      - ADUCM360.icf the XLINK config file for ADuCM360

(attached in separate ZIP-file)

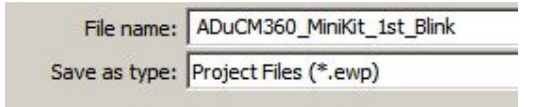

- 4.) Add the two required source-files to your project
  - main.c

\_

\_

\_

startupm360.c

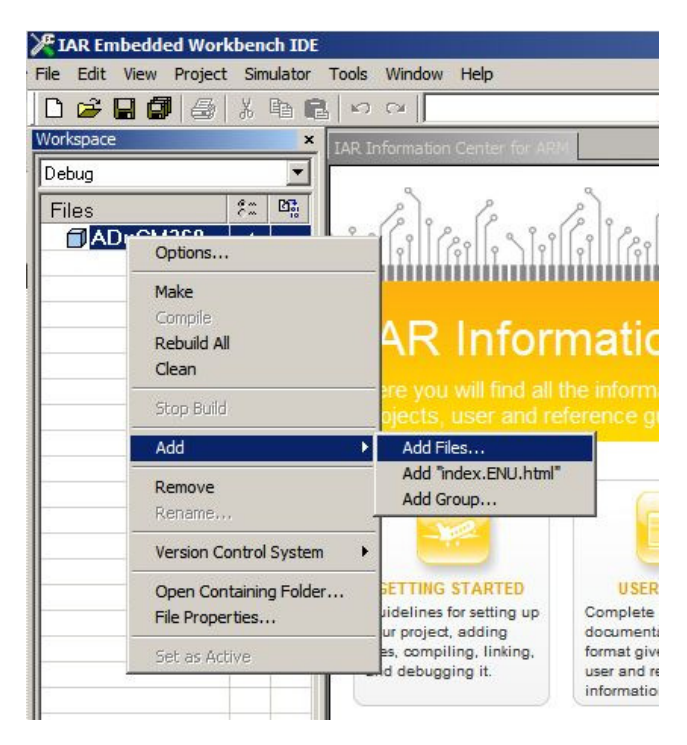

| Name *                                  | Date modified                | Туре        | Size  |                                    |
|-----------------------------------------|------------------------------|-------------|-------|------------------------------------|
| Ja settings                             | 6/5/2012 10:54               | File folder |       |                                    |
| ioaducm360.h                            | 11/29/2011 12:14             | H File      | 18 KB |                                    |
| main.c                                  | 6/5/2012 10:51               | C File      | 3 KB  |                                    |
| startupm360.c                           | 2/7/2012 12:16               | C File      | 11 KB |                                    |
|                                         |                              |             |       |                                    |
|                                         |                              |             |       |                                    |
|                                         |                              |             |       |                                    |
|                                         |                              |             |       |                                    |
|                                         |                              |             |       |                                    |
|                                         |                              |             |       |                                    |
|                                         |                              |             |       |                                    |
| Date modified: 2/7/2012 12:16 - 6/5/201 | Date created: 6/5/2012 10:44 |             |       |                                    |
| Size: 12.8 KB                           |                              |             |       |                                    |
| e: "startupm360.c" "main.c"             |                              |             | ▼ Sou | rce Files (*.c;*.cpp;*.cc;*.h;*. 🕶 |
|                                         |                              |             |       | Open Cancel                        |
|                                         |                              |             | 4     |                                    |

5.) Open main.c in IAR Embedded Workbench – it uses the local header-file – ioaducm360.h

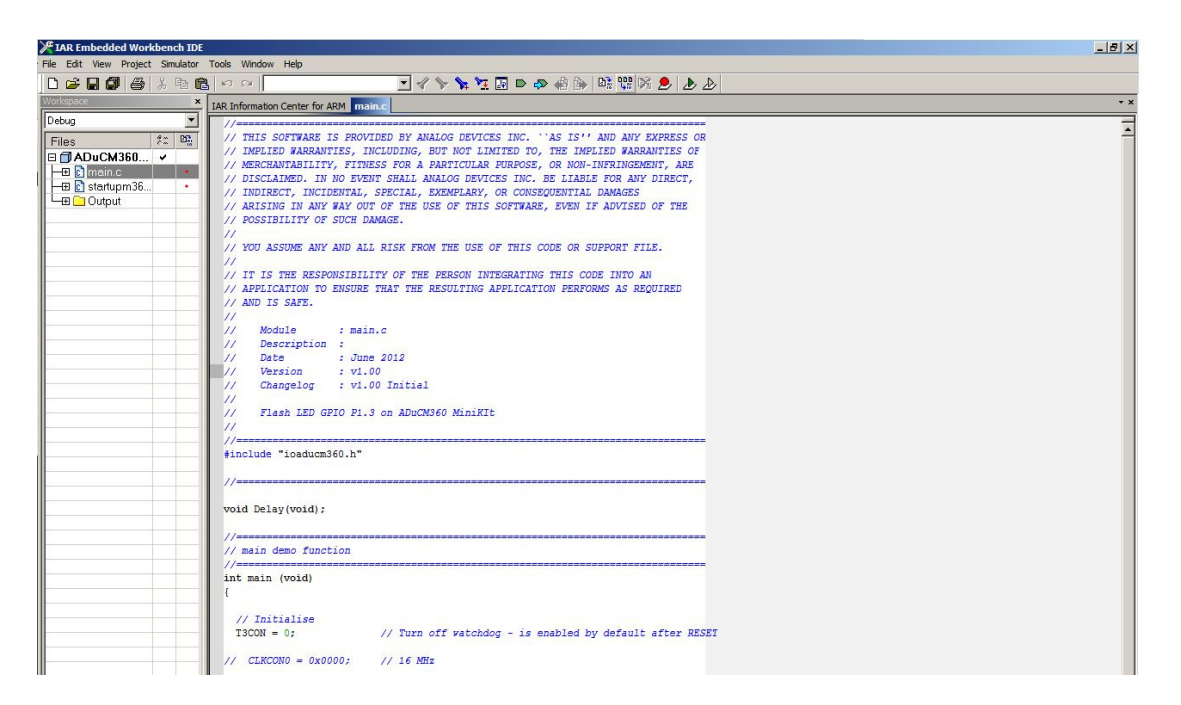

6.) Setting the OPTIONs right - right click on the project name

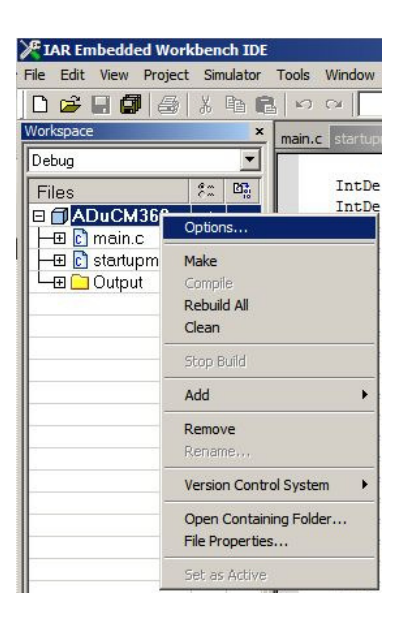

| Seneral Options<br>C/C++ Compiler<br>Assembler<br>Output Converter<br>Custom Build<br>Build Actions<br>Linker<br>Debugger<br>Simulator<br>Angel<br>GDB Server<br>IAR ROM-monitor<br>J-Link/J-Trace<br>TI Stellaris FTDI<br>Macraigor<br>PE micro<br>RDI<br>ST-LINK<br>Third-Party Driver<br>TI XDS100 | Target Output Library | Configuration   Library Options   MISRA-C.2<br>DMI | 00 <u>∢(</u> ) |
|----------------------------------------------------------------------------------------------------|-----------------------|----------------------------------------------------|----------------|
|----------------------------------------------------------------------------------------------------|-----------------------|----------------------------------------------------|----------------|

7.) Select the ADuCM360 as Target Device

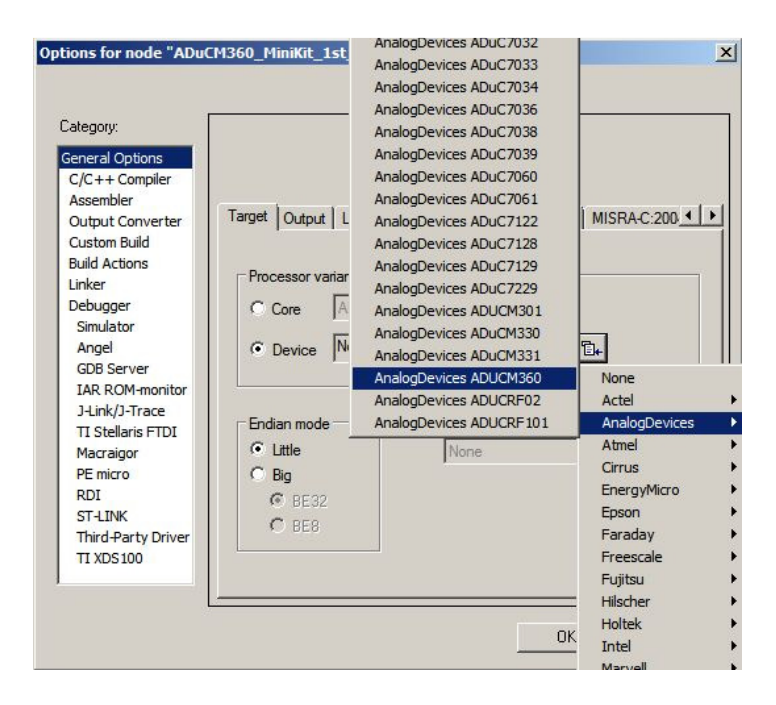

8.) Select the ADuCM360 XLINK config file - ADUCM360.icf

| Category:                                                                                                    | Factory                                                                                                    | Settings |
|----------------------------------------------------------------------------------------------------|----------------------------------------------------------------------------------------------------|----------|
| Seneral Options<br>C/C++ Compiler<br>Assembler<br>Output Converter<br>Custom Build<br>Build Actions<br>Linker<br>Debugger<br>Simulator<br>Angel<br>GDB Server<br>IAR ROM-monitor<br>J-Link/J-Trace<br>TI Stellaris FTDI<br>Macraigor<br>PE micro<br>RDI<br>ST-LINK<br>Third-Party Driver<br>TI XDS 100 | Config Library Input Optimizations Output List #define Linker configuration file Coveride default SPROJ_DIRstADUCM360.icf Edit Configuration file symbol definitions: (one per line) |          |

9.) Select J-Link/J-Trace as Debugger & Flash Programming

| Category:                                                                                                    |                                                                                                    | Factory Settings |
|----------------------------------------------------------------------------------------------------|----------------------------------------------------------------------------------------------------|------------------|
| General Options<br>C/C++ Compiler<br>Assembler<br>Output Converter<br>Custom Build<br>Build Actions<br>Linker<br>Debugger<br>Simulator<br>Angel<br>GDB Server<br>IAR ROM-monitor<br>J-Link/J-Trace<br>TI Stellaris FTDI<br>Macraigor<br>PE micro<br>RDI<br>ST-LINK<br>Third-Party Driver<br>TI XDS100 | Setup Download Images Extra Options Plugins Driver V Run to V-Ink/J-Trace V Run to V-Ink/J-Trace V Run to Device description file Override default STOOLKIT_DIRS\CONFIG\debugger\AnalogDevices\ | ioaducM          |
| TI XDS100                                                                                                    | OK                                                                                                    | Cancel           |

| General Options     C/C++ Compiler       Assembler     Output Converter       Custom Build     Images       Build Actions     Images       Linker     Verify download       Debugger     Suppress download       Simulator     Suppress download       Angel     Verify download       GDB Server     Images       LAR ROM-monitor     STOOLKIT_DIRS\config Vlashloader\AnalogDevices |  |
|----------------------------------------------------------------------------------------------------|--|
| TI Stellaris FTDI<br>Macraigor<br>PE micro<br>RDI<br>ST-LINK<br>Third-Party Driver<br>TI XDS 100                                                                                                    |  |

10.) Set the options for the J-Link/J-Trace

| neral Options<br>//C++ Compiler |              |            |          |             | ļ      | Factory Setting |
|---------------------------------|--------------|------------|----------|-------------|--------|-----------------|
| Output Converter                | Setup Conne  | ction Brea | akpoints |             |        |                 |
| ustom Build                     | Reset        |            |          |             |        | -               |
| nker                            | Halt after b | ootloader  |          |             | 0      |                 |
| ebugger                         |              |            |          |             |        |                 |
| Simulator                       | JTAG/SWD     | speed      |          | Clock setup |        |                 |
| Angel                           | Auto         | 22         | _        |             | 10     | -               |
| GDB Server                      | Initial      | 32         | kHz      | CPU clock:  | 10     | MHz             |
| 14 ink/1-Trace                  | C Fixed      | 32         | kHz      | SWO clock:  | ☐ Auto |                 |
| TI Stellaris FTDI               |              |            |          |             | 2000   | kHz             |
| Macraigor                       | C Adaptive   | B          |          |             |        |                 |
| PE micro                        |              |            |          |             |        |                 |
| RDI                             |              |            |          |             |        |                 |
| ST-LINK                         |              |            |          |             |        |                 |
| TT XDS 100                      |              |            |          |             |        |                 |
| 11 X00100                       |              |            |          |             |        |                 |

| ategory.           |                                        | Factory Settings |
|--------------------|----------------------------------------|------------------|
| General Options    |                                        |                  |
| C/C++ Compiler     |                                        |                  |
| Assembler          | Setup Connection Breakpoints           |                  |
| Custom Build       |                                        |                  |
| Build Actions      |                                        |                  |
| Linker             | Jenaro Jenaro.                         |                  |
| Debugger           | C TCP/IP: IP address                   |                  |
| Simulator          | IP address: aaa.bbb.ccc.ddd Serial no: |                  |
| Angel              |                                        |                  |
| GDB Server         | Interface JIAU scan chain              | - Loose Lo       |
| 14 ink/1-Trace     | O JTAG                                 | e laigels        |
| TI Stellaris FTDI  | • SWD                                  |                  |
| Macraigor          | Scan chain contains nor                | n-ARM devices    |
| PE micro           | Preceeding bits: 0                     |                  |
| RDI                |                                        |                  |
| ST-LINK            | Log communication                      |                  |
| Third-Party Driver | <pre>\$PROJ_DIR\$\cspycomm.log</pre>   |                  |
| 11 XDS100          |                                        |                  |

11.) Compile the project and start Debugger

| He Eat Wew Project Debug Deasemby Junk Tools Window Help<br>D ほ 夏 夏 香 冬 略 色 シ マ<br>マイット 知道 D ゆ 命 俗 か 能 雅 咲 多 かか<br>フ レ ジ ひ び び ご X |                  |
|----------------------------------------------------------------------------------------------------|------------------|
|                                                                                                    |                  |
| 5 🖌 SD6833 🗙                                                                                                    |                  |
|                                                                                                    |                  |
| (1 SWU)                                                                                                    |                  |
| okspace × main e start um 360 c                                                                                                    | • × Disassembly  |
| ebug v                                                                                                    | Go to 👻          |
| THIS SOFTWARE IS PROVIDED BY ANALOG DEVICES INC. "AS IS!" AND ANY EXPRESS OR                                                       | Disasamhlu       |
| Ness C. C. C. C. C. C. C. C. C. C. C. C. C.                                                                                        | Disassembly      |
| ADJUCM360 V // MERCHANTABILITY, FITNESS FOR A PARTICULAR PURPOSE, OR NON-INFRINGEMENT, ARE                                         | UX9C: UXU-       |
| Dimmain.c     // DISCLAIMED. IN NO EVENT SHALL ANALOG DEVICES INC. BE LIABLE FOR ANY DIRECT.                                       | UxaU: UxU        |
| He Startupm3b // INDIRECT, INCIDENTAL, SPECIAL, EXEMPLARY, OR CONSEQUENTIAL DAMAGES                                                | Uxa4: UxU        |
| Output     // ARISING IN ANY WAY OUT OF THE USE OF THIS SOFTWARE, EVEN IF ADVISED OF THE                                           | 0xa8: 0x0        |
| // POSSIBILITY OF SUCH DAMAGE.                                                                                                    | 0xac: 0x0        |
|                                                                                                    | 0x0: 0x0         |
| // YOU ASSUME ANY AND ALL RISK FROM THE USE OF THIS CODE OR SUPPORT FILE.                                                          | 0xb4: 0x0        |
|                                                                                                    | 0x0: 8dx0        |
| // IT IS THE RESPONSIBILITY OF THE PERSON INTEGRATING THIS CODE INTO AN                                                            | 0xbc: 0x0        |
| // APPLICATION TO ENSURE THAT THE RESULTING APPLICATION PERFORMS AS REQUIRED                                                       | 0xc0: 0x0        |
| // AND IS SAFE.                                                                                                    | 0xc4: 0x0        |
|                                                                                                    | 0xc8: 0x0        |
| // Module : main.c                                                                                                    | 0xcc: 0x0        |
| // Description :                                                                                                    | 0xd0: 0x0        |
| // Date : June 2012                                                                                                    | 0xd4 · 0x0       |
| // Version : v1.00                                                                                                    | 0xd8 0x0         |
| // Changelog : v1.00 Initial                                                                                                    | 0xdc: 0x0        |
|                                                                                                    | int min (mid)    |
| // Flash LED GPIO P1.3 on ADuCM360 MinikIt                                                                                         | inc wain (void)  |
|                                                                                                    |                  |
|                                                                                                    | main.            |
| <pre>#include "ioaducm360.h"</pre>                                                                                                 | Uxeu: Uxb        |
|                                                                                                    | T3CON = U;       |
|                                                                                                    | 0xe2: 0x4        |
|                                                                                                    | 0xe4: 0x2        |
| void Delay(void);                                                                                                    | 0xe6: 0x8        |
|                                                                                                    | GP1CON = 0;      |
| //=====================================                                                                                            | 0xe8: 0x4        |
| // main demo function                                                                                                    | 0xea: 0x2        |
|                                                                                                    | 0xec: 0x8        |
| Spint main (void)                                                                                                    | GP10EN = (1 << 3 |
|                                                                                                    | 0xee: 0x4        |
|                                                                                                    | 0xf0: 0x2        |
| // Initialise                                                                                                    | 0xf2: 0x7        |

12.) Run the project – the red LED on the MiniKit should flash

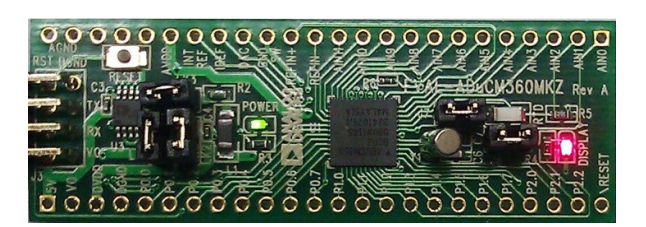

13.) Further-on you can remove the comment in line 40 of the main.c function This changes the default 1MHz core clock of the ADuCM360 to 16MHz and you will see after compiling and downloading the project again, the LED is flashing much faster

```
main.c * startupm360.c
      10 // YOU ASSUME ANY AND ALL RISK FROM THE USE OF THIS CODE OR SUPPORT FILE.
      11 //
      12 // IT IS THE RESPONSIBILITY OF THE PERSON INTEGRATING THIS CODE INTO AN
      13 // APPLICATION TO ENSURE THAT THE RESULTING APPLICATION PERFORMS AS REQUIRED
      14 // AND IS SAFE.
      15 //
      16 //
               Module
                               : main.c
      16// Module : main.c
17// Description :
18// Date : June 2012
19// Version : v1.00
20// Changelog : v1.00 Initial
      21 //
               Flash LED GPIO P1.3 on ADuCM360 MiniKIt
      22 //
      23 //
      24 //=
      25 #include "ioaducm360.h"
      26
      27 //=
      28
      29 void Delay(void);
      30
      31 //=
      32 // main demo function
      33 //
      34 int main (void)
      35 {
      36
      37 // Initialise
                                        // Turn off watchdog - is enabled by default after RESET
      38 T3CON = 0;
       39
      40 // CLKCONO = 0x0000; // 16 MHz
      41

      42
      GP1CON = 0;
      // All Pin GPIO

      43
      GP10EN = (1 << 3);</td>
      // LED on MiniKit on GPIO P1.3 output enabled

      44
      45 // Main Loop
      46 while(1)
      47
           {
              GP1TGL = (1 << 3); // toggle LED on GPIO P1.3
      48
      49
             Delay();
      50
           }
      51 }
      52
```